# Resource Scheduler (Meeting Room Manager) User's Manual

Resource Scheduler (or Meeting Room Manager) is a web based software package for reserving facilities and equipment. The NS&M web client can be run by directing your web browser to <u>http://nanoserver/rmr6/</u>.

# Log In

When we go to the link <u>http://nanoserver/mrm6/</u>, the following page will be displayed in your web browser:

| 🙂 Meeting Room Manager 6 (SP-2) (MRL) - Mozilla Firefox                                                                                                    |         |
|----------------------------------------------------------------------------------------------------|---------|
| Elle Edit Yew Go Bookmarks Iools Help                                                                                                    | 0 O     |
| 🖕 • 🏟 - 🥵 🛞 🍘 Ixtp://nanoserver/mm6/                                                                                                    | 🗹 🙆 😡 💽 |
| 🔂 Latest Headlines 🖸 Gmail 🖅 Yahoo! Mail 🌾 UTD-Mail 🔓 Google 📄 Raaga.com 📄 NDTV.com 🕒 The Hindu 🧲 Dictionary.com 🕒 WaMu                                                                                                    |         |
| <complex-block></complex-block>                                                                                                    |         |
| C To the state of the state of |         |

If the Network Administrator has assigned you a username and password for logging into Resource Scheduler, type your username and password in the Login form and click Login.

If you are using Resource Scheduler for the first time, contact your Network Administrator, Praveen Arumugam (pxa031000@utdallas.edu) to register.

#### Day / Week / Month Views

When you login the reservation grid displays operating hours vertically and available resources horizontally across the top. The grid displays both confirmed and unconfirmed reservations. In the Web Client, there are three different viewing options: Day, Week and Month. You can select any of the views by using the tabs located on the calendar. If any tab listed below is not visible, your Network Administrator has turned its visibility to 'off'.

#### **Day View**

The Day view displays resource reservations for a single day. Reservations can be copied, cut, pasted, and opened in this view. Selecting a blank time slot opens a new reservation form enabling you to create a new detailed reservation.

| 🕹 Meeting Room Manager 6 (SP 2             | 2) (MRL                | ) - Moz      | zilla Firefox            |                |                                 |                       |                |             |                |          | BX             |
|--------------------------------------------|------------------------|--------------|--------------------------|----------------|---------------------------------|-----------------------|----------------|-------------|----------------|----------|----------------|
| Eile Edit Yiew Go Bookmarks                | <u>T</u> ools <u>t</u> | <u>t</u> elp |                          |                |                                 |                       |                |             |                |          | ୍ 🔾 🗘          |
| 🤃 🖓 - 🎓 😵 😭                                | 3 http://              | nanosei      | rver/mrm6/frames.as      | рх             |                                 |                       |                |             | 🔽 🖸 Gc         | G,       |                |
| 🔂 Latest Headlines 🔀 Gmail 🛂 Yaho          | o! Mail 🕴              | UTD          | )-Mail <u>G</u> Google 🗖 | Raaga.com 🗎 ND | TV.com 🗋 The Hindu 😭 I          | Dictionary.com 🗋 WaMu | 1              |             |                |          |                |
| MeetingRoom<br>Manager                     |                        |              | 2                        | I.             |                                 | $\leq$                | 2              | ×           |                |          |                |
|                                            |                        |              | Reserve                  | Meetings       | Resources                       | Confirm               | Reports        | Admin       | Logoff         | <u> </u> |                |
| August 2005                                |                        |              | Day Wee                  | k Month        |                                 |                       | Monday, August | t 01, 2005  |                |          | Ì              |
| 31 🧰 2 3 4 5 6                             |                        |              | FTIR                     | SEM            | <ol> <li>Flourimeter</li> </ol> | r 🛈 AFM               | LabRam R       | aman 🕕 () ( | JV-Vis/NIR 🕕 🛛 | DMA 7e   | $(\mathbf{i})$ |
| 7 8 9 10 11 12 13<br>14 15 16 17 18 19 20  | 12                     | AM           |                          |                |                                 |                       |                |             |                |          |                |
| 21 22 23 24 25 26 27                       |                        | 30           |                          |                |                                 |                       |                |             |                |          |                |
| <b>28 29 30 31 1 2 3</b><br>4 5 6 7 8 9 10 | 1                      | AM           |                          |                |                                 |                       |                |             |                |          |                |
| Today: 8/1/2005                            |                        | 30           |                          |                |                                 |                       |                |             |                |          |                |
| Ausilable Locations                        | 2                      | AM           |                          |                |                                 |                       |                |             |                |          | -              |
| Valiable Locations                         | -                      | 30           |                          |                |                                 |                       |                |             |                |          |                |
| Microscopy                                 | 3                      | AM           |                          |                |                                 |                       |                |             |                |          |                |
| Spectroscopy                               | 4                      | 30           |                          |                |                                 |                       |                |             |                |          | -              |
| Thermal and Mechan                         | 4                      | 20           |                          |                |                                 |                       |                |             |                |          | -              |
|                                            | 5                      | AM           |                          |                |                                 |                       |                |             |                |          | -              |
|                                            | 5                      | 30           |                          |                |                                 |                       |                |             |                |          | -              |
|                                            | 6                      | AM           |                          |                |                                 |                       |                |             |                |          |                |
|                                            |                        | 30           |                          |                |                                 |                       |                |             |                |          |                |
| < >                                        | 7                      | AM           |                          |                |                                 |                       |                |             |                |          |                |
| 🥑 Set Current Location                     |                        | 30           |                          |                |                                 |                       |                |             |                |          |                |
| Filters                                    | 8                      | AM           |                          |                |                                 |                       |                |             |                |          |                |
| Color Legend                               |                        | 30           |                          |                |                                 |                       |                |             |                |          |                |
|                                            | 9                      | AM           |                          |                |                                 |                       |                |             |                |          |                |
|                                            | <                      |              |                          | 1              | I                               |                       | 1              | I           | 1              |          | >              |
| Done                                       |                        |              |                          |                |                                 |                       |                |             |                |          |                |
| 🦺 start 🔰 🥭 🖸 🐮 오 🤅                        | a 😜 (                  | 6            | 📑 User mar               | wal.doc - Mi 🎈 | Meeting Room Manag              |                       |                |             |                | () I =   | 11:50 AM       |

#### **Week View**

The Week view displays reservations of resources for an entire seven day week. All reservations are displayed, including those scheduled outside of normal operating hours.

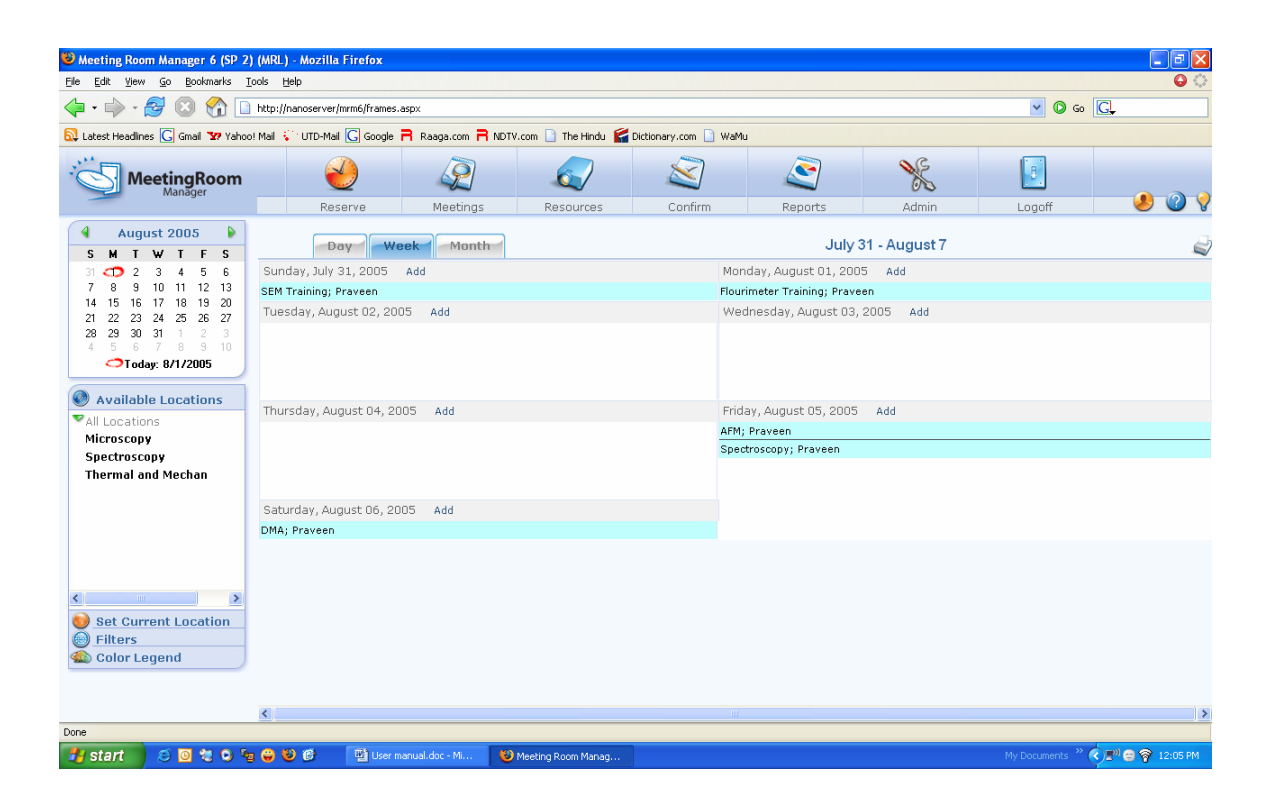

#### **Month View**

The Month view displays reservations of resources for an entire month. All reservations are displayed, including those schedules outside of normal operating hours.

| 😻 Meeting Room Manager 6 (SP 2                                                                                                    | 2) (MR  | L) - Mozilla Firefox   |                       |                          |                      |          |                                   |                                                                                                    |
|----------------------------------------------------------------------------------------------------|---------|------------------------|-----------------------|--------------------------|----------------------|----------|-----------------------------------|----------------------------------------------------------------------------------------------------|
| <u>File Edit View Go Bookmarks</u>                                                                                                    | Tools   | Help                   |                       |                          |                      |          |                                   | O ()                                                                                                    |
| 🔶 • 🔶 • 🥰 🛽 🟠 🛽                                                                                                    | http:   | //nanoserver/mrm6/fram | mes.aspx              |                          |                      |          |                                   | ✓ Ø ∞ G.                                                                                                    |
| 🔂 Latest Headlines <u>G</u> Gmail 🛂 Yaho                                                                                                    | o! Mail | UTD-Mail G Goo         | gle 🕇 Raaga.com 🦰 ND' | TV.com 🗋 The Hindu 🏼 😭 D | ictionary.com 🗋 WaMu |          |                                   |                                                                                                    |
|                                                                                                    |         | 2                      | Í,                    |                          | $\leq$               | 2        | ×                                 |                                                                                                    |
|                                                                                                    |         | Reserve                | Meetings              | Resources                | Confirm              | Reports  | Admin                             | Logoff 🥑 🥑 🗸                                                                                                    |
| August 2005                                                                                                    |         | Day                    | Week Month            |                          |                      | /        | August 2005                       | a di seconda di seconda di s |
| 31 🗂 2 3 4 5 6                                                                                                    |         | Sunday                 | Monday                | Tuesday                  | Wednesday            | Thursday | Friday                            | Saturday                                                                                                    |
| 7 8 9 10 11 12 13                                                                                                    |         |                        | August 1 Add          | 2 Add                    | 3 Add                | 4 Add    | 5 Add                             | 6 Add                                                                                                    |
| 14         15         16         17         18         19         20           21         22         23         24         25         26         27           28         29         30         31         1         2         3 |         |                        | Flourimeter Trainir   |                          |                      |          | AFM; Praveen<br>Spectroscopy; Pra | DMA; Praveen                                                                                                    |
| →Today: 8/1/2005                                                                                                    |         |                        |                       |                          |                      |          |                                   |                                                                                                    |
| Available Locations                                                                                                    | 7       | Add                    | 8 Add                 | 9 Add                    | 10 Add               | 11 Add   | 12 Add                            | 13 Add                                                                                                    |
| ♥All Locations<br>Microscopy<br>Spectroscopy<br>Thermal and Mechan                                                                                                    |         |                        |                       |                          |                      |          |                                   |                                                                                                    |
|                                                                                                    | 14      | Add                    | 15 Add                | 16 Add                   | 17 Add               | 18 Add   | 19 Add                            | 20 Add                                                                                                    |
|                                                                                                    |         |                        |                       |                          |                      |          |                                   |                                                                                                    |
|                                                                                                    | 21      | Add                    | 22 Add                | 23 Add                   | 24 Add               | 25 Add   | 26 Add                            | 27 Add                                                                                                    |
| <ul> <li>Set Current Location</li> <li>Filters</li> <li>Color Legend</li> </ul>                                                                                                    |         |                        |                       |                          |                      |          |                                   |                                                                                                    |
|                                                                                                    |         |                        |                       |                          |                      |          |                                   |                                                                                                    |
| Done                                                                                                    | 28      | Add                    | 29 Add                | 30 Add                   | 31 Add               |          |                                   | <u>×</u>                                                                                                    |
| 🦺 start 🛛 🖉 🖸 🐮 🔍 🕯                                                                                                    | ta 😜    | 🕹 🧭 🔛 Us               | ser manual.doc - Mi 🧯 | Meeting Room Manag       |                      |          | P/                                | y Documents 🐣 🔿 🔊 🖯 🌍 12:05 PM                                                                                                    |

## **Checking Resource Availability**

#### **Using Filters**

1. Select Filter on the side bar.

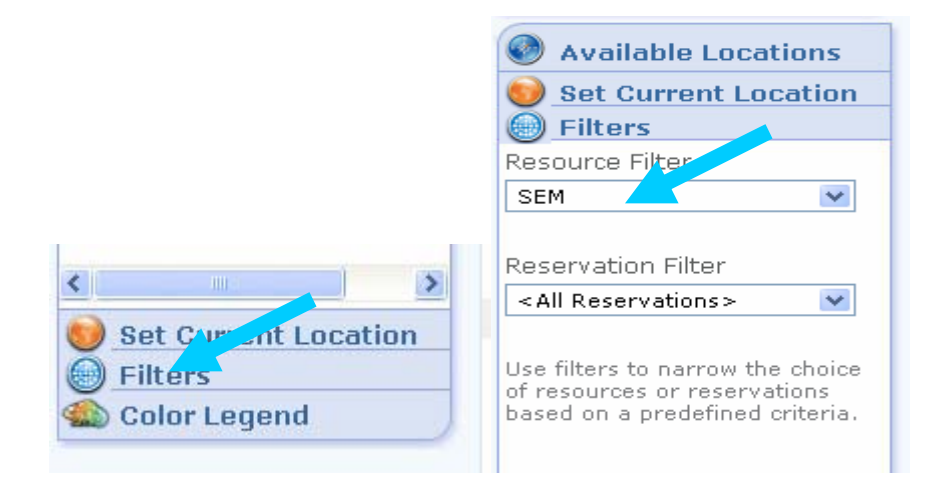

2. Selecting a particular resource allows you to view the availability of a particular resource. By default the filter option is set to show the schedule and availability of all resources.

# **Creating a New Reservation**

Follow the instructions below to create a new reservation:

1. From the main screen, select the Reserve icon.

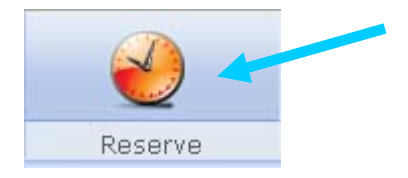

– OR –

Click on the resource and time for the reservation.

2. The Reservation form opens. Enter reservation title and other reservation details according to the information set out in the following sections of this chapter.

| File Bar yee & Besknakt De below     File Bar yee & Besknakt     File Start     File Start <th>🐸 Meeting Room Manager 6 (SP 2</th> <th>!) (MRL) - Mozilla Firefox</th> <th></th> <th></th> <th></th> <th></th> <th></th> <th></th> <th></th>                                                                                                    | 🐸 Meeting Room Manager 6 (SP 2                                                                                                    | !) (MRL) - Mozilla Firefox                                                                                         |                    |                       |                                       |         |       |              |                |
|----------------------------------------------------------------------------------------------------|----------------------------------------------------------------------------------------------------|----------------------------------------------------------------------------------------------------|--------------------|-----------------------|---------------------------------------|---------|-------|--------------|----------------|
| Image: Contract to contract     Image: Contract to contract        Image: Contract to contract                                                                                                    | Elle Edit Yiew Go Bookmarks                                                                                                    | <u>T</u> ools <u>H</u> elp                                                                                         |                    |                       |                                       |         |       |              | 0              |
| Caledat Headrins    MeetingRoom    MeetingRoom    Reserve Meetings Reserves    Meetings Reserves Reserves Confirm Reports Admin Logoff Confirm Reports Admin Logoff Confirm Reports Admin Logoff Confirm Reports Admin Logoff Confirm Reports Admin Admin Logoff Confirm Reports Admin Logoff Confirm Reports Admin Logoff Confirm Reports Admin Logoff Confirm Reports Admin Logoff Confirm Reports Admin Confirm Reports Admin Confirm Reports Admin Confirm Reports Admin Confirm Reports Admin Confirm Reports Admin Confirm Reports Admin Confirm Reports Admin Confirm Reports Admin Confirm Reports Admin Confirm Reports Confirm Reports Confirm Reports Confirm Reports Confirm Reports Confirm Reports Confirm Confirm Reports Confirm Confirm Reports Confirm Confirm Reports Confirm Confirm Reports Confirm Confirm Confirm Confirm Reports Confirm Confirm Reports Confirm Confirm Reports Confirm Reports Confirm Confirm Reports Confirm Confirm Confirm Confirm Confirm Confirm Confirm Confirm Confirm Confirm Confirm Confirm Confirm Confirm Confirm Confirm Con | 🖕 • 🧼 - 🎯 🔞 🚺                                                                                                    | http://nanoserver/mrm6/frames                                                                                      | .aspx              |                       |                                       |         |       | 🖌 🔘 Go       | G.             |
| MeetingRoom     Reserve     Meeting Resources     Confirm     Reserve     Meeting Resources     Reserve     Meeting Resources     Reserve     Meeting Resources     Reserve     Meeting Resources     Reserve     Meeting Resources     Reserve     Meeting Resources     Reserve     Reserve     Meeting Resources     Reserve     Reserve     R                                                                                                    | 🔂 Latest Headlines 🔀 Gmail 🐄 Yaho                                                                                                    | o! Mail 🌾 UTD-Mail <u>G</u> Google                                                                                 | Raaga.com R NDT    | V.com 🗋 The Hindu 😭 I | Dictionary.com 📄 WaM                  | 1u      |       |              |                |
| Reserve Meetings Resources Confirm Reports Admin Logoff   August 2005   S M I W I F S   O 2 3 4 5 5 6   O 2 4 3 4 5 5 6   O 2 4 3 5 5 6   J 12 52 32 4 5 58 7   S 30 0 31 1 2 3   S 30 0 31 1 2 3   S 4 5 6 7 8 9 10 11 12   S 4 5 7 8 9 10 11 12   J 2 22 32 4 5 58 7   S 30 0 31 1 2 3   S 4 5 7 8 9 10 10   Statt:   B 2 2 3 2 3 3 3 1 1 2 3   S 4 5 7 8 9 10 10   S 4 5 8 7 8 9 10 10   S 4 5 8 7 8 9 10 10   S 4 5 8 7 8 9 10 10   S 4 5 8 7 8 9 10 10   S 4 5 8 7 8 9 10 10   S 4 5 8 10 11 12 10 10 00 M R Recurrence   Cleanup Time IS   Resources:   I Locations   Microscopy   Sect Current Locations   S 5 8 Current Location   S 6 Cubr Legend                                                                                                    |                                                                                                    | <u> </u>                                                                                                    | Í,                 |                       | X                                     | 2       | ×     |              |                |
| Spectroscopy   Thermal and Mechan     Meeting Title     Reservation Type        Samples to be used     Professor Name     Booked By        Praveen     Set Current Location        Form Designer     Assign Color @                Done     Start         Y unktion - Park          N) Documerko                                                                                                    | August 2005     M T W T F S     M T W T F S     T V Z 3 4 5 6     T 8 9 10 11 12 13     14 15 16 17 18 19 20     12 22 23 42 52 62 72     28 29 30 31 1 2 3     4 5 6 7 8 9 10     Otag: 8/1/2005     Autilable Locations     Wall Locations     Microscopy                                                                                                    | Reserve<br>Reservation<br>Start: <u>8/1/20</u><br>End: <u>8/1/20</u><br>Resources: FTI<br>SEI<br>FTI<br>FTI<br>AFT | Meetings           | Resources             | Confirm<br>nt Prep Tin<br>Cleanup Tin | Reports | Admin | Logoff       |                |
| Done<br>1 Start S 🖸 💐 O 🗐 🖨 🗑 🖉 🖄 Liser manual-doc - M 🔮 Meeting Room Manag 💱 untilied - Paint My Documents 👋 🚱 👘 🖓 12:10 PM                                                                                                    | Spectroscopy<br>Thermal and Mechan           Image: Spectroscopy           Image: Spectroscopy </th <th>Centeral     Frain       Meeting Title    </th> <th>aveen</th> <th>Samples to be us</th> <th>ed</th> <th></th> <th></th> <th>Save and Ek</th> <th>se Cancel</th> | Centeral     Frain       Meeting Title                                                                             | aveen              | Samples to be us      | ed                                    |         |       | Save and Ek  | se Cancel      |
| 🛃 start 🛛 😂 🖸 🐮 O 🎭 😌 🚳 🔛 User manual.doc - M 🕑 Meeting Room Manag 🦉 unktled - Paint My Documents 🔷 🦿 🖓 12:10 PM                                                                                                    | Done                                                                                                    |                                                                                                    |                    |                       |                                       |         |       |              |                |
|                                                                                                    | 🦺 start 🛛 🥴 🖸 🎕 🔍 🎙                                                                                                    | g 😜 🧐 🞯 📑 📑 User i                                                                                                 | nanual.doc - Mi  🥸 | Meeting Room Manag    | 🦉 untitled - Paint                    |         |       | My Documents | 🔇 🔊 🛜 12:10 PM |

## **Steps to Create a Reservation:**

#### 1. Select starting date and time

| Reser  | vation Details                                                                                                    |                                                                     |  |
|--------|----------------------------------------------------------------------------------------------------|---------------------------------------------------------------------|--|
|        | Start: 8/1/2005 V 12:00:00 AM V                                                                                                    | All Day Event     Prep Time 15       Recurrence     Cleanup Time 15 |  |
| Reso   | S         M         T         F         S           31         T         3         4         5         6           7         8         9         10         11         12         13           14         15         16         17         18         19         20           21         22         23         24         25         26         27 |                                                                     |  |
| Genera | 28 29 30 31 1 2 3 nt                                                                                                    | Attendees Invoice                                                   |  |
| Meetin | javascript:_doPostBack('Cal\$C                                                                                                    |                                                                     |  |

Drop down menu near the start date and end date field helps us to choose the date and time from the calendar as above.

Prep Time and Cleanup time are set to the default value.

## 2. Recurrence option

| Start: 8/1/2005                                                                                                    | 5 🗸 12:00:00 AI | Prep Time 15    |
|----------------------------------------------------------------------------------------------------|-----------------|-----------------|
| End: 8/1/2005                                                                                                    | 5 🔽 11:00:00 PM | Cleanup Time 15 |
| here and the second second sec |                 |                 |
| ources:                                                                                                    |                 |                 |
|                                                                                                    |                 | 1               |
| L SEM                                                                                                    |                 |                 |

Selecting the recurrence check box pops up a recurrence form which allows us to make a weekly or monthly reservation.

| 😻 http://nano | server - Recu  | irrenceForm -   | Mozilla Firef  | •x 💶 🗖 🔀 |
|---------------|----------------|-----------------|----------------|----------|
| Set Recur     | rence          |                 |                |          |
| Daily         | Weekly         | Monthly         | Yearly         | Random   |
| Weekly Re     | currence Se    | tup             |                |          |
| Every 1       | week(s) o      | n               |                |          |
| 🗖 Sunday      | 🗹 Mond         | ay 🗖 Tuesd      | ay 🗖 Wed       | Inesday  |
| 🗖 Thursda     | y 🗖 Friday     | y 🗖 Saturo      | day            |          |
| Click 'Next'  | to go to rando | om tab with sel | ected dates ge | nerated. |
| 📀 End Afti    | er 10          | Occurrent       | ces            |          |
| O End By      |                | •               |                | Next     |
|               |                |                 |                |          |
| Done          |                |                 |                |          |

## 3. Select resources to be reserved

| Resources: | □ F<br>✓ SEM<br>□ Flourimeter | • | Q |
|------------|-------------------------------|---|---|
|            | AFM                           | ~ |   |

Multiple resources can also be selected.

# 4. General tab

| General A              | ttendees       |                                           |                |
|------------------------|----------------|-------------------------------------------|----------------|
| Meeting Title          |                | Description of Samples                    |                |
| Principle Investigator |                | Have you been trained on this instrument? |                |
| Booked By              | trialUser      |                                           |                |
|                        | Assign Color 🕐 |                                           | Save and Close |

The General tab contains the following information

- Meeting Title summary of experiment; example; DSC of SWNT/PVA fibers
- Reservation Type
- Booked By owner of the reservation
- Principle Investigator investigator sponsoring reservation
- Description of Samples detail of samples you will be using; example: SWNT/PVA composite fibers

NOTE: Your reservation WILL NOT be confirmed unless all fields are completed.

## 5. Training

| General            | Attendees    |          |                       |                   |
|--------------------|--------------|----------|-----------------------|-------------------|
| Meeting T          | ïtle         |          | Description of Samp   | les               |
| Reservation T      | уре          | <b>`</b> | 2                     |                   |
| Principle Investig | Jator        | ~        | 🖌 Have you been train | ed on this instru |
| Booked             | By trialUser |          |                       |                   |

• Select yes if you have received training on the instrument you are reserving.

# 7. Save and Close:

| Delete | Save and Close |          |
|--------|----------------|----------|
|        |                | <b>`</b> |

Press Save and Close button to save your reservation.

## 8. Confirmation:

- Once the reservation is saved it must be confirmed by a lab manager
- Confirmation may take maximum of one working day
- Confirmed and unconfirmed reservations are differentiated by color

| August 1 Add       2 Add       3 Add       4 Add       5 Add       6         Flourimeter Trainin       Image: Confirmed reservation       AFM; Praveen Spectroscopy; Pra       DM/         7 Add       8 Add       Add       Image: Confirmed reservation       12 Add       13 | Sunday | Monday              | Tuesday     | W        | ednesday  | Thursday | Friday            | Saturd       |
|----------------------------------------------------------------------------------------------------|--------|---------------------|-------------|----------|-----------|----------|-------------------|--------------|
| Flourimeter Trainir<br>Unconfirmed<br>reservation<br>AFM; Praveen<br>Spectroscopy; Pra<br>12 Add<br>13                                                                                                    |        | August 1 Add        | 2 Add       | 3 Ad     | d         | 4 Add    | 5 Add             | 6 Add        |
| Add 8 Add Confirmed reservation Ad reservation 12 Add 13                                                                                                    |        | Flourimeter Trainir |             |          |           |          | AFM; Praveen      | DMA; Praveen |
| Add 8 Add Unconfirmed reservation Ad Confirmed reservation 12 Add 13                                                                                                    |        |                     |             |          |           |          | Spectroscopy; Pra |              |
| Add 8 Add reservation <sup>Ad</sup> reservation <sup>12</sup> Add <sup>13</sup>                                                                                                    |        |                     | Unconfirmed |          | Conf      | irmed    |                   |              |
|                                                                                                    | Add    | 8 Add               | reservation | A        | reser     | vation   | 12 Add            | 13 Add       |
|                                                                                                    |        |                     |             |          |           |          |                   |              |
| Add 15 Ad 16 Add 17 a 18 Add 19 Add 20                                                                                                    | Add 4  | 15 Ad               | 16 Add      | 17       |           | 18 Add   | 19 Add            | 20 Add       |
| SEM Training; Prav Microscopy; Prave                                                                                                    |        | SEM Training; Prav  |             | Microsco | py; Prave |          |                   |              |

Check the status of newly created reservations before showing up.